# Sunrise Prolongare lo sconto Sunrise benefit per collaboratori Online

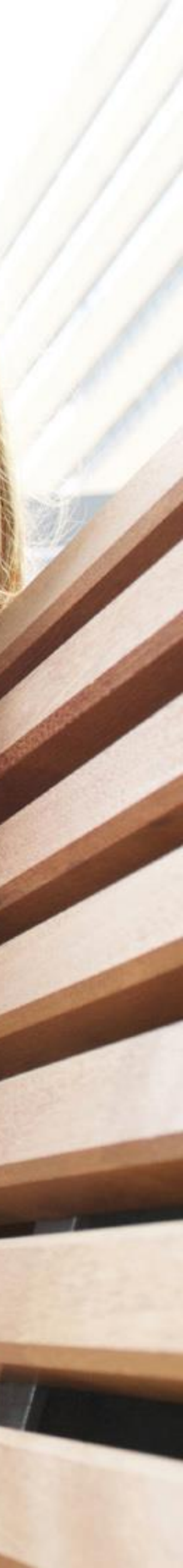

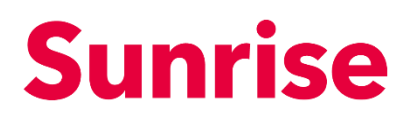

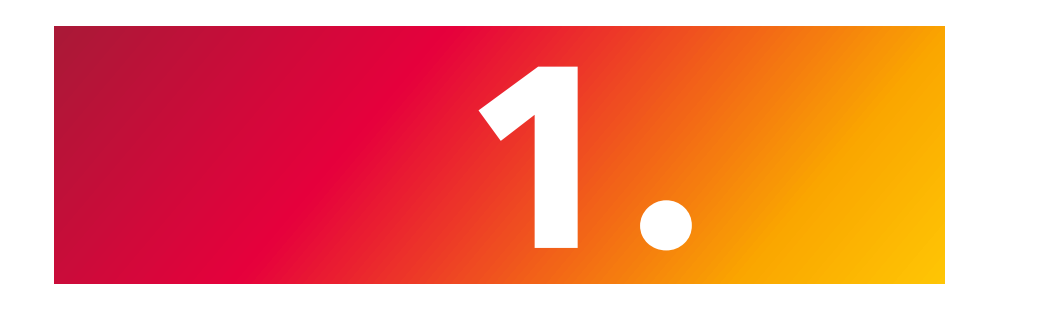

# Acceda in My Sunrise

Su sunrise.ch/it segliere I miei prodotti

### Importante:

Se ha già effettuato l'accesso, esegua il logout e accetti i cookie.

L'illustrazione a destra mostra la vista dopo il primo login con i suoi dati di accesso personali in **I miei prodotti.** 

| My Sunrise | <b>Panoramica</b> Profilo Fat                                   | tture – Miei Prodotti | Offerte attuali |             |     |     |   |
|------------|-----------------------------------------------------------------|-----------------------|-----------------|-------------|-----|-----|---|
|            | Salve<br>Come possiamo aiutarvi og<br>Q Ricercare su My Sunrise | ggi?                  |                 |             | 5   |     |   |
|            | I vostri prodotti                                               | <u>Tutti</u>          | Costi e fattur  | e           |     |     |   |
|            | swiss unlimited                                                 | >                     | Le vostre ultin | ne o fattur | e   |     |   |
|            |                                                                 |                       | ago set         | ott         | nov | dic | ç |

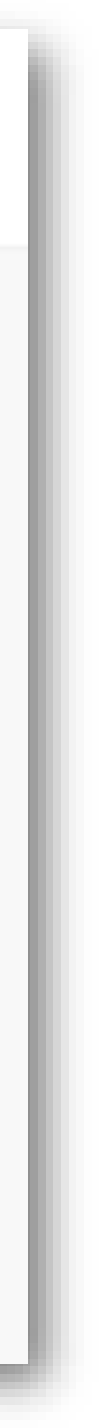

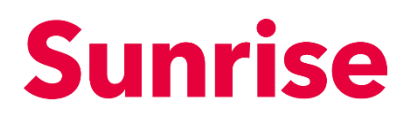

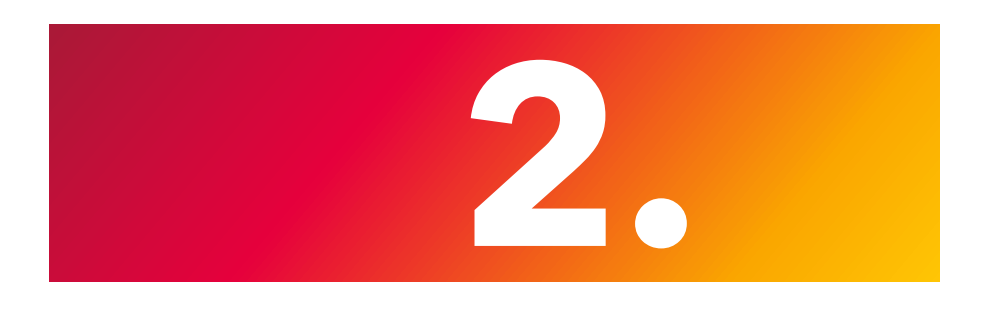

### Selezione dell'abbonamento

Non appena si apre la pagina **I miei prodotti** con la panoramica, prema su

**Dettagli** in corrispondenza del numero di telefono interessato.

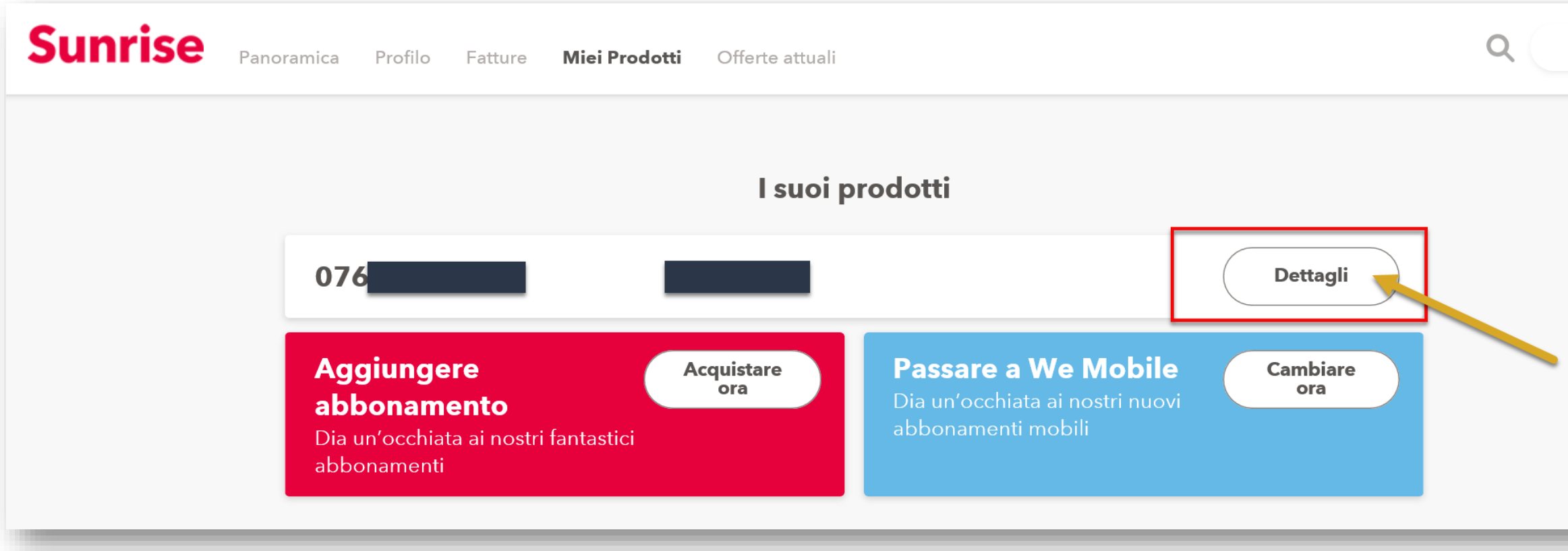

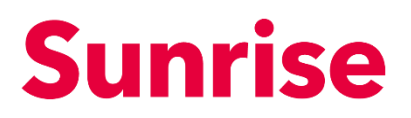

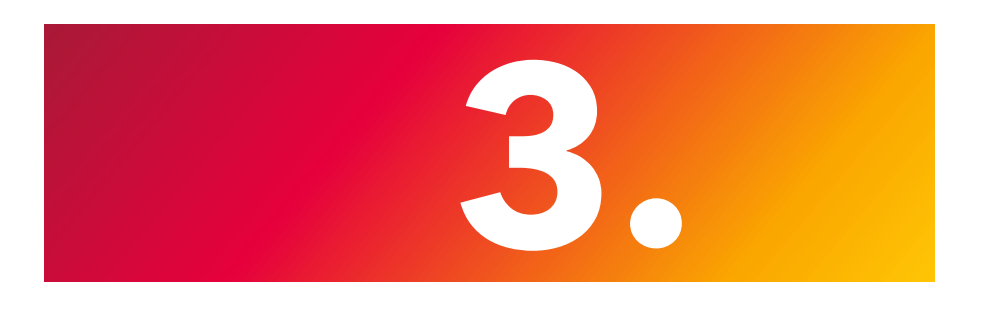

## Installazione dello sconto

Nella parte in basso della pagina **Dettagli** vengono visualizzati gli sconti.

Ora premendo su **Sconti** potrà prolongare facilmente lo sconto benefit per collaboratori.

### Nota:

Se la data del rinnovo è di oltre 3 mesi nel futuro, lo sconto non può ancora essere prorogato.

Viene invece visualizzata la data di proroga più vicina possibile.

|                                                                                                    | Opzioni SIM e disposi    | itiv Costi & | & Sconti Impostazioni Contratto                                                                                 |  |  |
|----------------------------------------------------------------------------------------------------|--------------------------|--------------|----------------------------------------------------------------------------------------------------|--|--|
| Panoramica                                                                                                    | a dei costi              |              | Dettagli dei collegamenti                                                                                       |  |  |
| Abbonamenti                                                                                                    | Mensile                  | 65           | Ultimo collegamento preso in considerazione: 23.06.202<br>00:07                                                 |  |  |
| Opzioni                                                                                                    | Mensile                  | 0            | Panoramica dettagli dei collegamenti                                                                            |  |  |
| Utilizzo                                                                                                    | Una tantum               | 0.10         | Esportare (CSV)                                                                                                 |  |  |
| Totale                                                                                                    | Mensile<br>Una tantum    | 65<br>0.10   | Sconto / promozione                                                                                             |  |  |
| Costi corre                                                                                                    | nti                      |              | EoF Discount                                                                                                    |  |  |
| Totale                                                                                                    |                          |              | Programma di agevolazioni Sunrise per                                                                           |  |  |
| Rete fissa svizzera(5) 0                                                                                                    |                          | 0            | aziende partner e organizzazioni                                                                                |  |  |
| Sunrise mobile(3)                                                                                                    |                          | 0            | Informazioni contrattuali relative al Programma collaborat<br>Beneficerà del Programma collaboratori o partner  |  |  |
| Altri operatori mobile(2)                                                                                                    |                          | 0            | dell'azienda Johnson & Johnson AG con uno sconto.<br>Questo sconto è valido per un massimo di 5<br>abbonamenti. |  |  |
| Internet mobile                                                                                                    | e(23)                    | 0            | Sconti rimanente:                                                                                               |  |  |
| SMS(1)                                                                                                    |                          | 0            | 4                                                                                                    |  |  |
| Numeri specia                                                                                                    | li (09xx, 0800, 084x)(1) | 0.10         | Scadenza per lo sconto<br>02/09/2021                                                                            |  |  |
| Totale (35)                                                                                                    |                          | 0.10         | Dettagli<br>40 % di sconto sul canone mensile per 12 mesi.                                                      |  |  |
| Note importanti<br>Le eventuali offerte promozionali e gli sconti non vengono presi in<br>considerazione nella visualizzazione dei costi correnti. I collegamenti all'estero<br>potrebbero subire un ritardo temporale a seconda dell'ora di trasmissione dei<br>dati da parte del partner di roaming. Per i prodotti Prepaid viene indicato un<br>periodo di 180 giorni. Costi incl. 7,7% di IVA, sede legale: Sunrise UPC Sagl,<br>Thurgauerstrasse 101B, 8152 Glattpark (Opfikon), partita IVA CHE-116.310.814 |                          |              | La durata del nuovo contratto sarà di 12 mesi.<br>Prolungare                                                    |  |  |

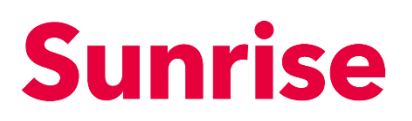

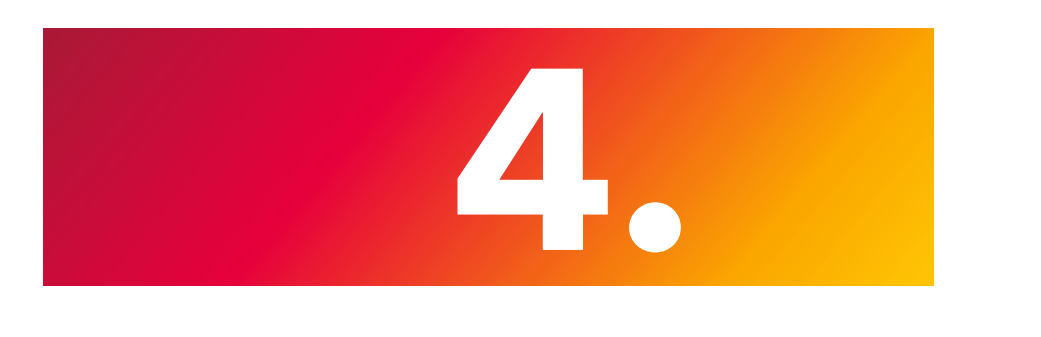

## Identificazione

Per verificare la sua idoneità al rinnovo nell'ambito del programma collaboratori, mettiamo a sua disposizione due opzioni per l'identificazione:

- 1. Autentificazione attraverso l'indirizzo e-mail del collaboratore
- 2. Non ho un indirizzo e-mail collaboratore (Caricamento web per il modulo di registrazione)

Consigliamo di effettuare l'identificazione con l'indirizzo e-mail del collaboratore.

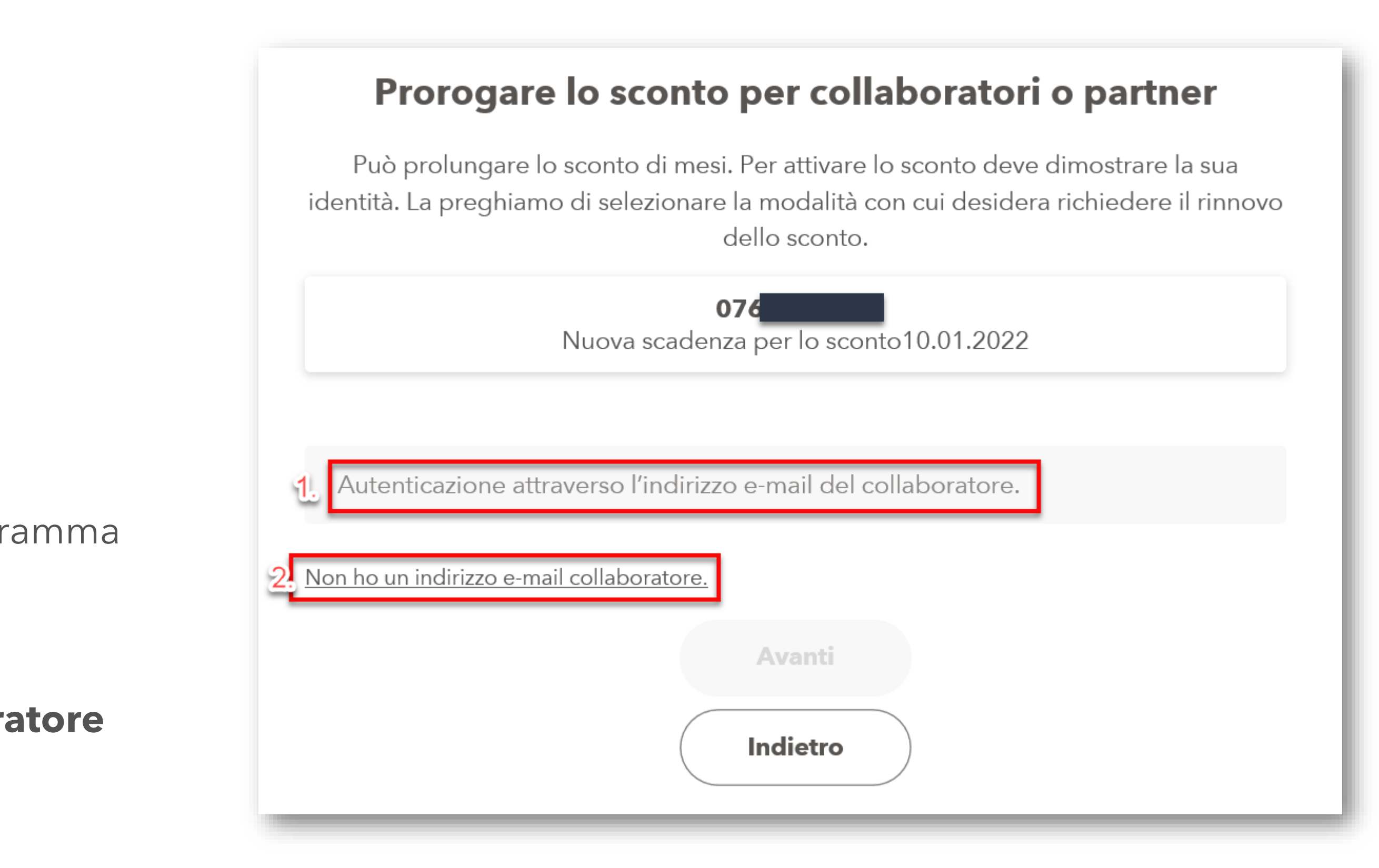

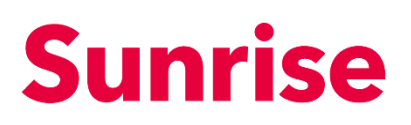

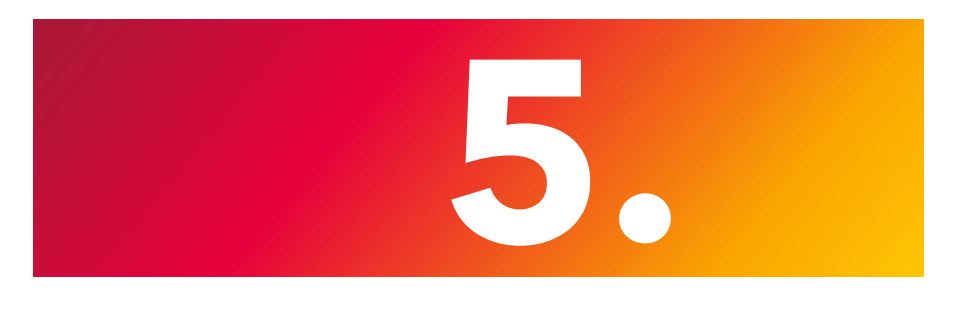

# Identificazione tramite indirizzo e-mail del collaboratore

Se opta per l'identificazione tramite il suo **indirizzo e-mail del** collaboratore si aprirà una finestra pop-up nella quale dovrà inserire il suo indirizzo e-mail. Se dispone di un indirizzo e-mail del collaboratore valido, potrà procedere premendo su Avanti.

### Attenzione

Non e necessario di ripetere questa procedura per due volte (la procedura richiede solo qualche istante)

Riceverà una conferma via e-mail entro pochi minuti. Per **completare** la procedura di proroga, la preghiamo di seg istruzioni contenute nell'e-mail.

Importante: La nuova data di scadenza dello sconto non viene visualizzata in My Sunr rinnovo. È visibile solo una volta raggiunta la durata del contratto originale. Si prega c nuovamente il processo di rinnovo dopo una conferma positiva tramite e-mail.

Non ha ricevuto l'e-mail? Controlli nella sua cartella SPAM

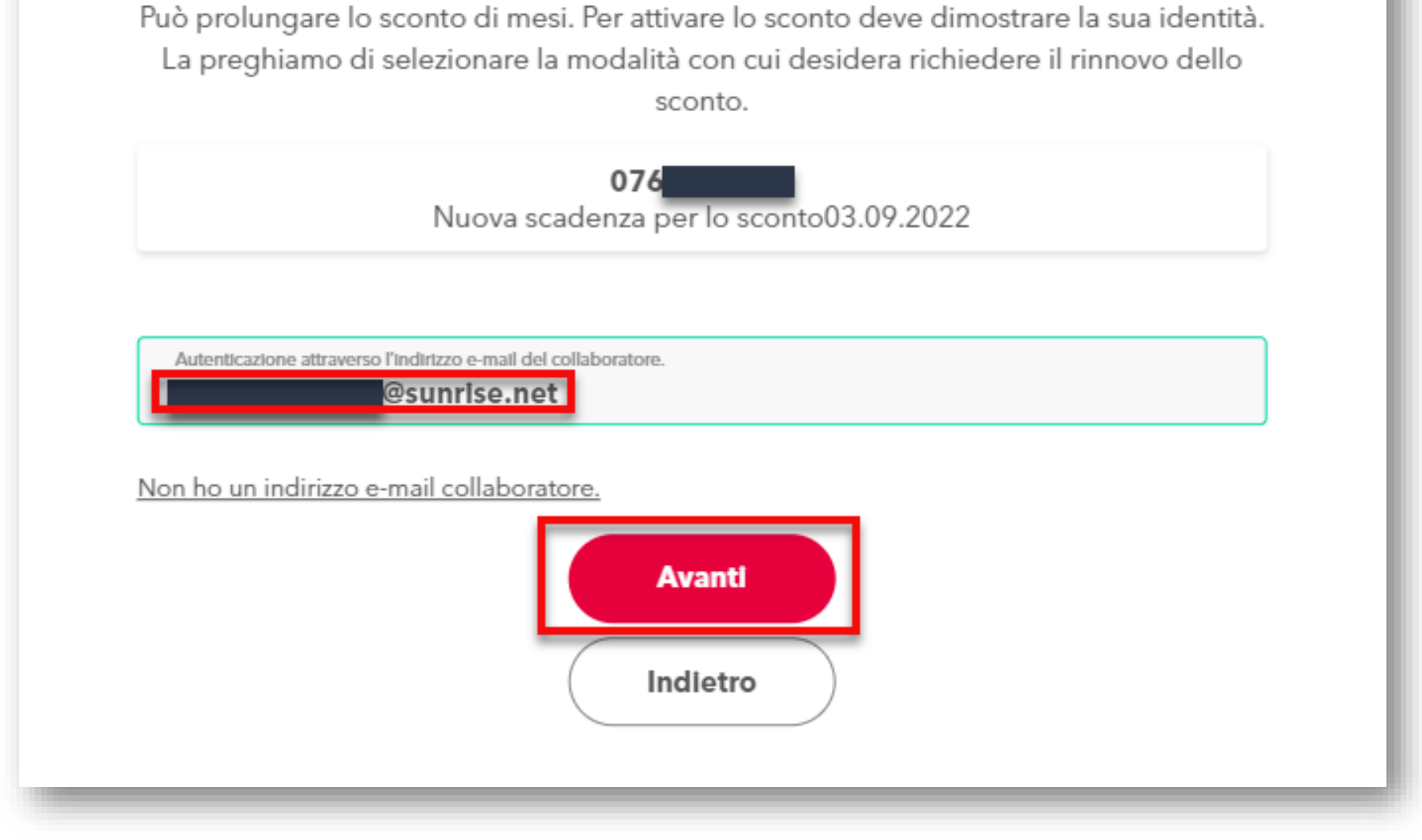

Prorogare lo sconto per collaboratori o partner

Domini autorizzati ad effettuare la proroga tramite indirizzo e-mail del collaboratore :

|                                       | @XXX | @XXX |
|---------------------------------------|------|------|
| guire le                              | @XXX | @XXX |
| rise subito dopo il<br>di non avviare | @XXX | @XXX |
|                                       | @XXX | @XXX |
| NЛ                                    | @XXX |      |